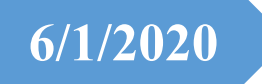

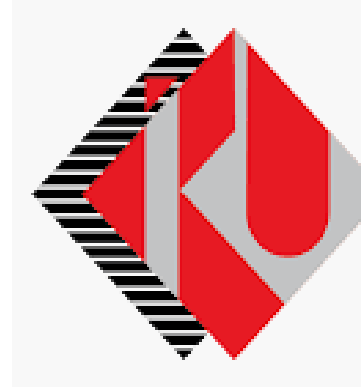

# ISTANBUL KÜLTÜR UNIVERSITY

Summer School Course Selection Process

### SYSTEM LOGIN

System can be accessed at: <u>https://orion.iku.edu.tr/irj/portal</u> with a user name (Student no) and Password.

| Kullanici / User  |   |
|-------------------|---|
| Parola / Password |   |
| Turkish           | ~ |

#### **Process steps**

#### 1) Enter the Accounting, Registration Renewal, Course Selection screen.

| Accounting,Re-<br>Regist,Course<br>Select | Academic<br>Processes | E-Registration              | Document Request | Belge Talep<br>Görüntüleme<br>View/Download | My Info           |
|-------------------------------------------|-----------------------|-----------------------------|------------------|---------------------------------------------|-------------------|
| Ct                                        | ≜≡                    |                             |                  | <u>»</u> †                                  | 0,00              |
|                                           |                       |                             |                  |                                             | 2019 - Summer sem |
| Başvuru Yönetimi<br>Buradan, mevcut ba    | Duyurular             | My Academic<br>Applications |                  |                                             |                   |

## 2) <u>Enter the Summer School Registration screen to renew the registration for the Summer Term.</u>

| A A B SAP Odeme Kayıt yenileme Ders Seçim ∨ |                                            |                           |                               |                  |                   |  |  |
|---------------------------------------------|--------------------------------------------|---------------------------|-------------------------------|------------------|-------------------|--|--|
| < Student Transactions                      |                                            |                           |                               |                  |                   |  |  |
|                                             | Student Accounting                         | Registiration             | Summer School<br>Registration | Course Selection | Registration Cart |  |  |
|                                             | •                                          | <u>8</u> +8               | ?                             | R                |                   |  |  |
| A C A MARKAN Kayıt yenileme Yaz Okulu ∨     |                                            |                           |                               |                  |                   |  |  |
| Summer Re-Registration                      |                                            |                           |                               |                  |                   |  |  |
|                                             |                                            |                           |                               |                  |                   |  |  |
| Summer                                      | Re-Registration                            |                           |                               |                  |                   |  |  |
| Student Number: 1900000932                  |                                            |                           |                               |                  |                   |  |  |
|                                             | Pro                                        | ogram: Summer School (F   | Summer School (From Outside)  |                  |                   |  |  |
|                                             | Program                                    | Type: Summer School (e    | Summer School (external)      |                  |                   |  |  |
|                                             | Academic F                                 | Period: 2019-2020 Acad. Y | er Re-Regist                  |                  |                   |  |  |
|                                             |                                            | Cum                       | ier ne negot                  |                  |                   |  |  |
|                                             |                                            |                           |                               |                  |                   |  |  |
|                                             |                                            |                           |                               |                  |                   |  |  |
| 8 <                                         | SAP                                        |                           | Kayıt yenileme Ya             | az Okulu 🗸       |                   |  |  |
| <                                           |                                            |                           | Summer Re-Re                  | gistration       |                   |  |  |
| Summer Re-Registration                      |                                            |                           |                               |                  |                   |  |  |
|                                             | Student Number: 190000932                  |                           |                               |                  |                   |  |  |
|                                             | Pro                                        | gram: Summer School (Fr   | Summer School (From Outside)  |                  |                   |  |  |
|                                             | Program                                    | Type: Summer School (ex   | Summer School (external)      |                  |                   |  |  |
| Academic Period: 2019-2020 Acad. Yea        |                                            |                           |                               |                  |                   |  |  |
|                                             | Re-Registration is successfully completed. |                           |                               |                  |                   |  |  |
|                                             |                                            |                           |                               | OK               |                   |  |  |
|                                             |                                            |                           |                               |                  |                   |  |  |
|                                             |                                            |                           |                               |                  |                   |  |  |
|                                             |                                            |                           |                               |                  |                   |  |  |

#### **SAP Fiori "Course Selection**

• The remaining days information is in the course taking process where the selection takes place on Course Selection application.

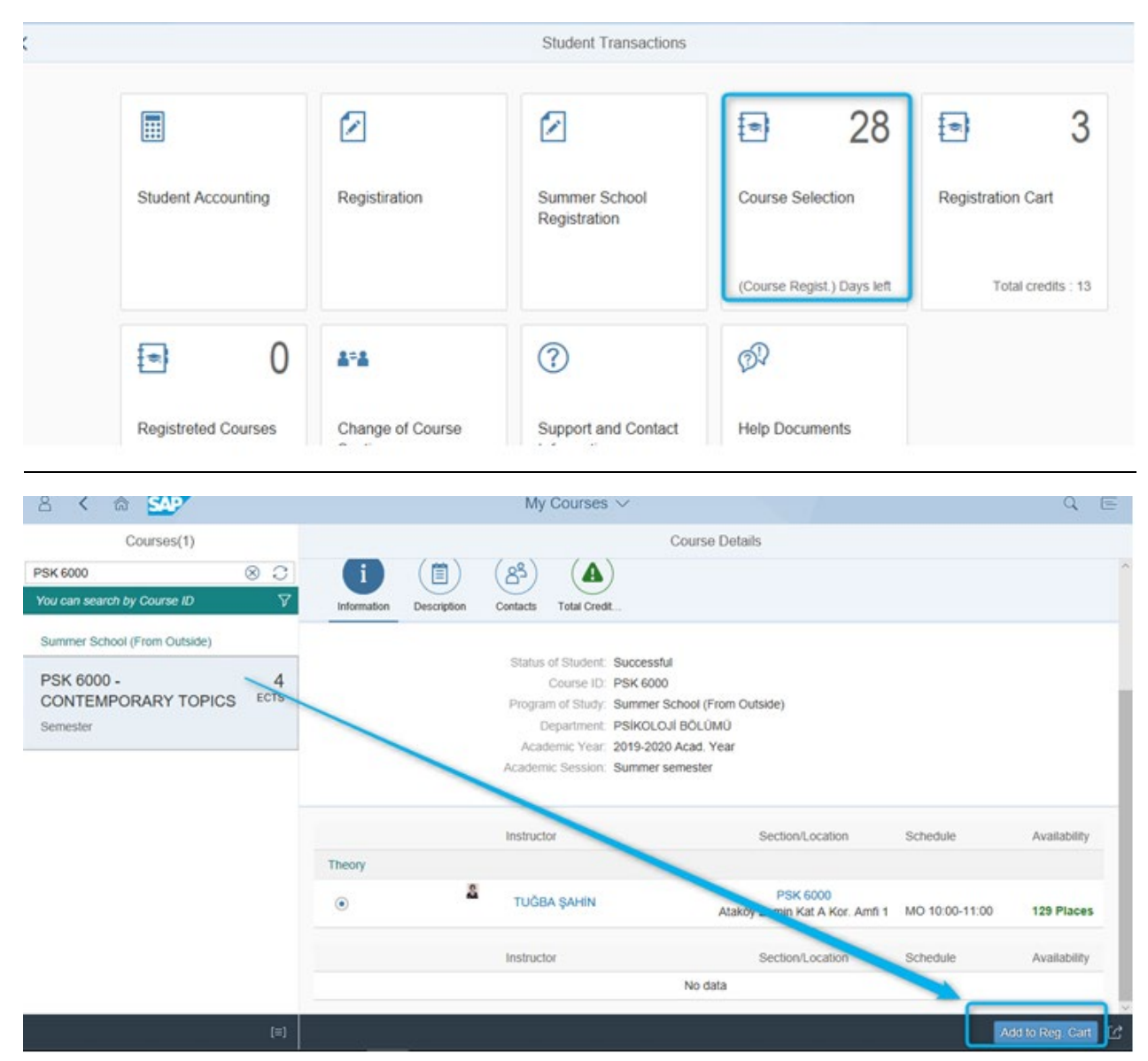

 <u>Help search, which enables different search criteria is on the Course Selection Activity</u> <u>Screen. So it is designed to find the courses according to course code, course name,</u> <u>semester and elective course information. Students who are registered to Double Major</u> <u>– Minor program will view the courses based on their program.</u>

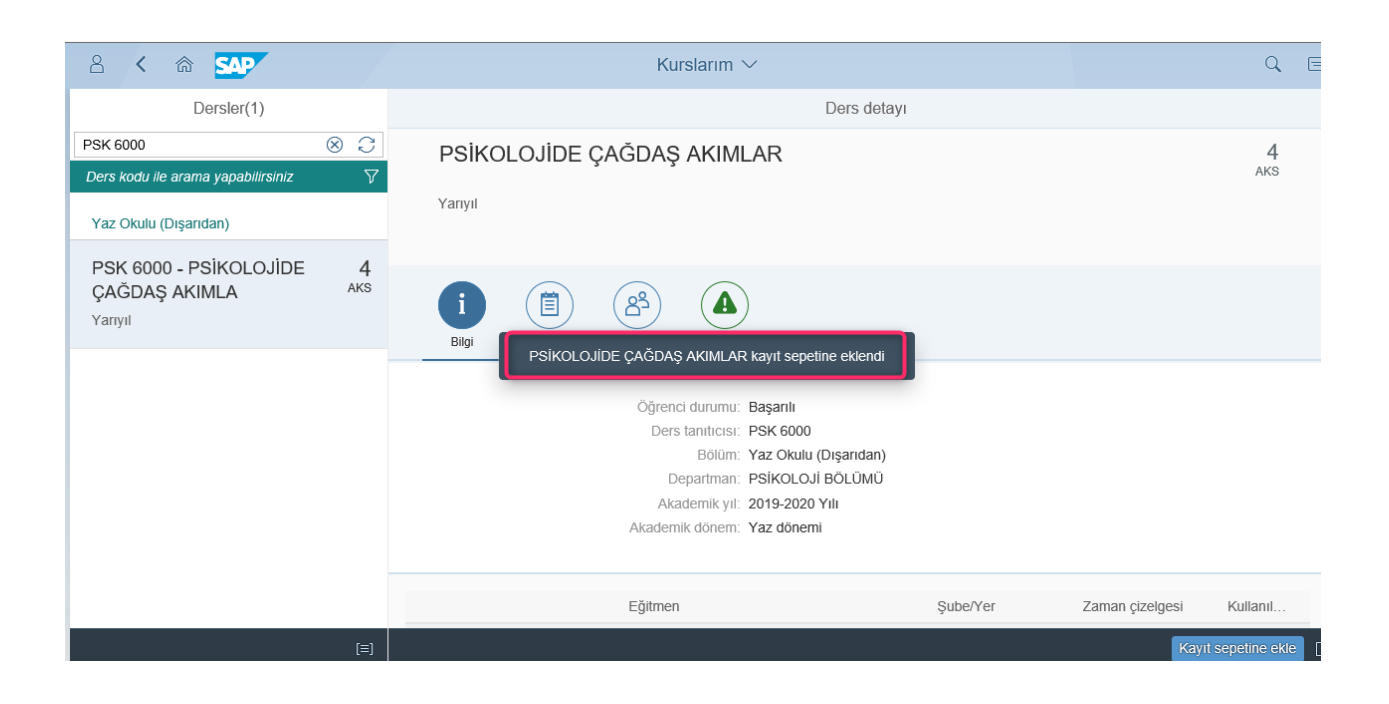

#### **SAP Fiori "Registration Box**

- The <u>Registration Box</u> contains the course number which are added to the registration box and the total credit information of courses.

| < |                     |                              | Student Transactions               |                            |                     |
|---|---------------------|------------------------------|------------------------------------|----------------------------|---------------------|
|   |                     |                              |                                    | 28                         | <ul><li>3</li></ul> |
|   | Student Accounting  | Registiration                | Summer School<br>Registration      | Course Selection           | Registration Cart   |
|   |                     |                              |                                    | (Course Regist.) Days left | Total credits : 13  |
|   | • 0                 | 4*4                          | 3                                  | Ø?                         |                     |
|   | Registreted Courses | Change of Course<br>Sections | Support and Contact<br>Information | Help Documents             |                     |

- Your registration process should be completed by pressing the button "**Complete Registration**" after paying for the selected courses' credits, on Registration Box Application

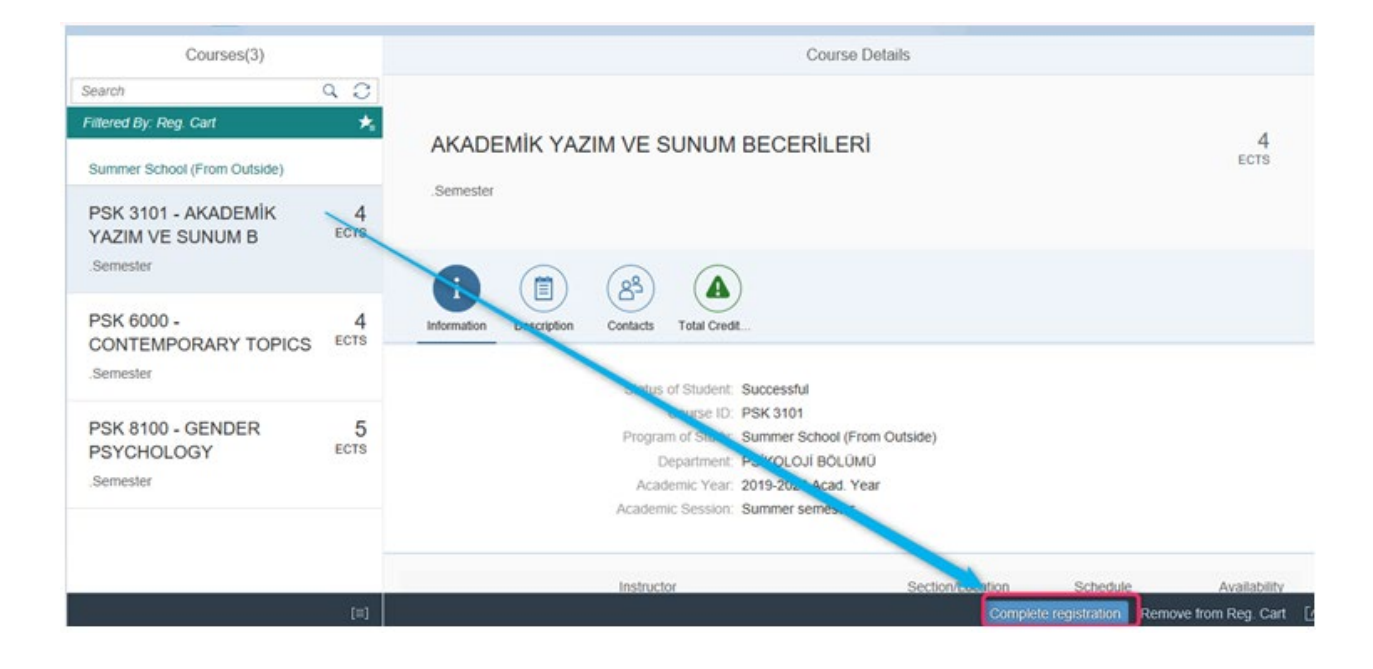